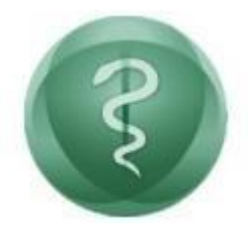

#### CONSELHO FEDERAL DE MEDICINA

### Manual do Advogado Processo Administrativo eletrônico (PAe)

### COINF CONSELHO FEDERAL DE MEDICINA

Janeiro de 2022

#### Histórico de revisões

| Versão | Data       | Descrição                                                                      | Responsável   | Revisor           |
|--------|------------|--------------------------------------------------------------------------------|---------------|-------------------|
| 1.0    | 19/05/2020 | Versão inicial                                                                 | Thiago Araújo | Dr Antônio Carlos |
| 2.0    | 21/05/2020 | Novas telas do sistema                                                         | Thiago Araújo | Gleidson Porto    |
| 3.0    | 14/01/2022 | Alterar dados cadastrais do<br>advogado e solicitar<br>desabilitação dos autos | Luiz Ricardo  |                   |

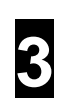

# Índice

| Hist | órico de revisões                     | 2    |
|------|---------------------------------------|------|
| Índi | ce                                    | 3    |
| 1.   | Introdução                            | 4    |
| 2.   | Requisitos Mínimos                    | 5    |
| 3.   | Cadastro do Advogado                  | 5    |
| 4.   | Editar dados cadastrais do advogado   | 8    |
| 5.   | Acessar o sistema                     | 9    |
| 6.   | Solicitar habilitação                 | . 12 |
| 7.   | Acompanhar Solicitação de Habilitação | . 14 |
| 8.   | Solicitar desabilitação dos autos     | . 15 |
| 9.   | Peticionar                            | . 17 |
| 10.  | Recibo Eletrônico                     | . 19 |
| 11.  | Suporte técnico                       | . 21 |
|      |                                       |      |

## 1. Introdução

O Processo Administrativo eletrônico (PAe) que pode ser acessado por meio do endereço https://epep.cfm.org.br, foi instituído pelo Conselho Federal de Medicina por meio da Resolução CFM 2.234/2019 que dispõe sobre a tramitação eletrônica de processos e procedimentos administrativos, no âmbito do Conselho Federal e Regionais de Medicina.

O advogado poderá fazer o cadastro no PAe utilizando-se de um certificado digital e solicitar sua habilitação nos autos de sindicâncias ou de processos éticos que tramitam no âmbito dos Conselhos de Medicina e acompanhar o andamento processual, peticionar, anexar documentos etc.

As instruções de operação constam no presente manual.

## 2. Requisitos Mínimos

- Java: Versão mínima recomendada: Version 8 Update 291
  - o Máquinas 64bits: Java com 64bits
  - o Máquinas 32bits: Java com 32bits
- Acesso ao Sistema PAe com Certificado Digital: Certificado digital A3.

## 3. Cadastro do Advogado

Para realizar o cadastro do advogado no CFM, acesse o sistema. Na tela inicial, clique no link disponibilizado em "**clique aqui**", conforme destacado na imagem.

| 3                                                                 |  |
|-------------------------------------------------------------------|--|
| CEN                                                               |  |
|                                                                   |  |
| <br>Entrar com                                                    |  |
| Entrar com<br>Login com Certificado                               |  |
| <br>Entrar com<br>Login com Certificado<br>ou<br>Usuário          |  |
| <br>Entrar com<br>Login com Certificado<br>ou<br>Usuário<br>Senha |  |

Ao clicar no link, o sistema exibirá a tela de validação do Certificado Digital do Advogado, que já deve estar devidamente instalado e configurado. Para iniciar a

validação, clique em Verificar certificado. Caso deseje anular a ação, clique em "Cancelar".

| CFM                               |                        |  |
|-----------------------------------|------------------------|--|
| Validar Certificação Digital      | Formulário de Cadastro |  |
| Verificar certificado<br>Cancelar |                        |  |

O sistema irá baixar o arquivo do certificado digital. Conforme o navegador que está sendo utilizado, o sistema irá questionar se deseja manter/salvar ou descartar o arquivo. Clique em **manter/salvar** o arquivo. Em seguida, o arquivo será aberto automaticamente ou, a depender do navegador, será necessário clica-lo para abrilo. Ao abrir o arquivo, será exibida a tela abaixo. Para dar início ao procedimento de assinatura digital, clique em **"Executar"**.

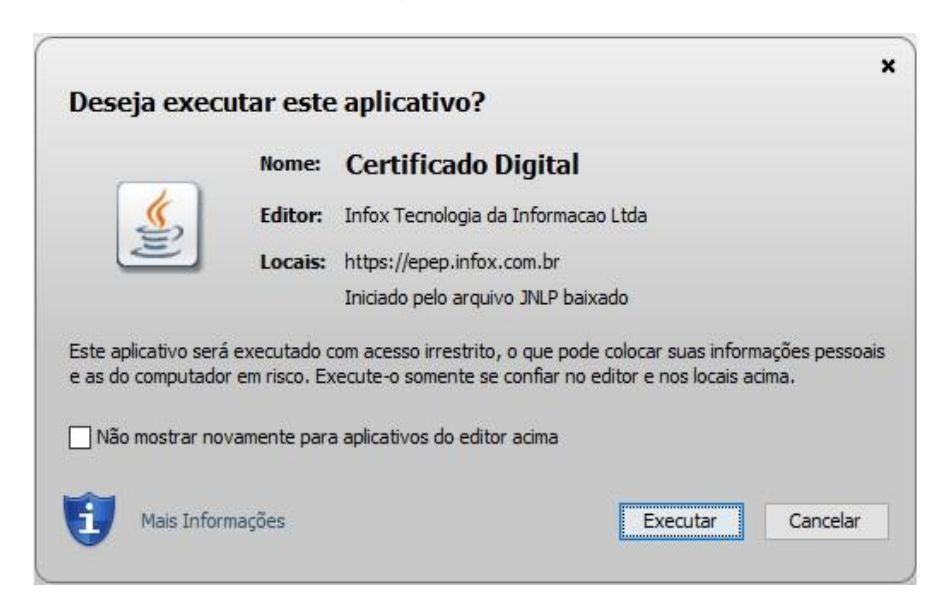

Ao clicar em **"Executar"**, o procedimento de assinatura é iniciado. Será solicitada a senha (PIN) do certificado. Informe-a no campo correspondente e clique em "Ok".

| Introduzir PIN                                                             |                                        |
|----------------------------------------------------------------------------|----------------------------------------|
| Para efetuar logon em "e-C                                                 | CPF Certisign"                         |
| Introduzir PIN: ****                                                       |                                        |
| <ul> <li>✓ O comprimento mínimo</li> <li>✓ O comprimento máximo</li> </ul> | do PIN é 4 bytes<br>o do PIN é 8 bytes |
| ОК                                                                         | Cancelar                               |

Caso não ocorra nenhum erro, o certificado será validado. Em seguida, o sistema habilitará o Formulário de Cadastro, conforme imagem abaixo. Por padrão, são exibidos os dados pessoais e o e-mail previamente cadastrados no certificado digital. Esses dados não podem ser alterados. É possível informar dados complementares, tais como e-mail secundário e os números de telefone móvel e fixo. Além desses dados, é **obrigatório** informar o endereço. Após, clique em "Incluir" para efetivar o cadastro do advogado no sistema.

|                        | Formulario de Cadastro                | _                   |                   |               |  |
|------------------------|---------------------------------------|---------------------|-------------------|---------------|--|
| DS                     |                                       | _                   |                   |               |  |
| os Pessoais            |                                       |                     |                   |               |  |
| PF* N                  | ome*                                  | Data de Nascimento* |                   |               |  |
| la                     | iércio oliveira                       | 01/01/1970          |                   |               |  |
| las Camalamastana      |                                       |                     |                   |               |  |
| os Complementares      | Email Socundário                      | Tolofono Móvol *    | Telefono Eixo *   |               |  |
| neepp+laercio.infox@g  | mi)                                   |                     |                   |               |  |
|                        |                                       |                     |                   |               |  |
| umentos                |                                       |                     |                   |               |  |
| ocumento de Identidade | Órgão Expedidor                       | Data de Expedição   | OAB (UF 00000A) * | Organização * |  |
|                        |                                       |                     | Selecione 🗸 -     |               |  |
|                        |                                       |                     |                   |               |  |
| ereço                  | Númere                                | Comulamente         | Deline            | 050           |  |
| igradouro •            | Numero *                              | Complemento         | Bairro            |               |  |
|                        | A A A A A A A A A A A A A A A A A A A |                     |                   |               |  |
| tado *                 | Município *                           |                     |                   |               |  |

#### 4. Editar dados cadastrais do advogado

Ao clicar em "Alterar Cadastro" no menu principal, conforme a imagem abaixo, o advogado pode alterar os seus dados cadastrais.

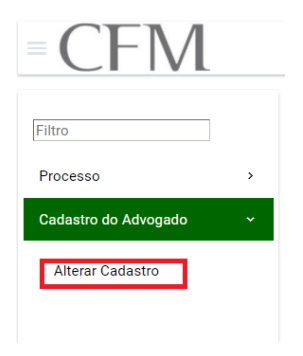

É necessário que todos os campos obrigatórios (\*) no formulário sejam preenchidos.

| Formulário              |                   |                      |                   |       |                              | PAe CFM - Pro | cesso Administrativo Elet | rônico: Alterar Cadastr |
|-------------------------|-------------------|----------------------|-------------------|-------|------------------------------|---------------|---------------------------|-------------------------|
| Campos                  |                   |                      |                   |       |                              |               |                           |                         |
| Dados Pessoais          |                   |                      |                   |       |                              |               |                           |                         |
| CPF N                   | lome              | Data de Nascimento * |                   |       |                              |               |                           |                         |
|                         |                   |                      |                   |       |                              |               |                           |                         |
| Dados Complementares    |                   |                      |                   |       |                              |               |                           |                         |
| E-mail *                | Email Secundário  | Telefone Móvel *     | Telefone Fixo     |       |                              |               |                           |                         |
|                         |                   |                      |                   |       |                              |               |                           |                         |
| Documentos              |                   |                      |                   |       |                              |               |                           |                         |
| Documento de Identidad  | e Órgão Expedidor | Data de Expedição    | OAB (UF 000000A)* | Soc   | iedade de Advogado           |               |                           |                         |
|                         |                   |                      |                   |       |                              |               |                           |                         |
| Endereço                |                   |                      |                   |       |                              |               |                           |                         |
| Logradouro *            | Número *          | Complemento          | Bairro *          | CEP * | Estado *<br>DISTRITO FEDERAL | Município *   | •                         |                         |
|                         |                   |                      |                   |       |                              |               |                           |                         |
| 🔺 * Campos Obrigatórios |                   |                      |                   |       |                              |               |                           |                         |
| Gravar Cancelar         |                   |                      |                   |       |                              |               |                           |                         |

Basta clicar no botão "Gravar" para que as informações sejam salvas.

## 5. Acessar o sistema

Uma vez realizado o cadastro, o advogado deverá acessar o sistema utilizando o certificado. Para tanto, na página inicial do PAe, deve clicar em **"Login com Certificado"**.

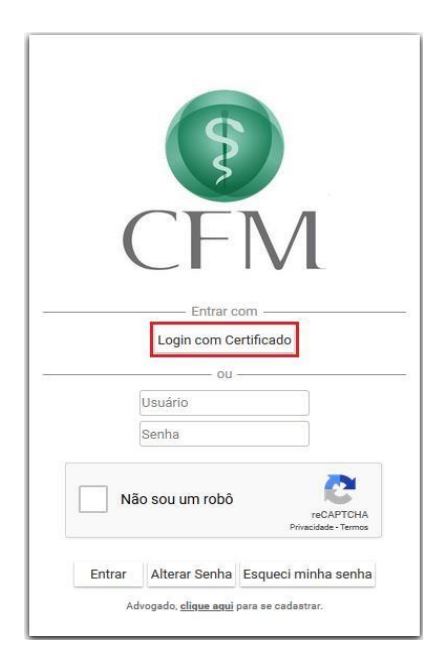

Ao clicar no botão "Login com Certificado", o arquivo do certificado digital será aberto e executado, realizar novamente o procedimento de assinatura digital, que deverá informar a senha (PIN). Ao realizar o acesso pela primeira vez, será exibido o termo de adesão, conforme imagem abaixo.

| 🔲 👂 🐮 🖡 📃                                                                                                    | 1 de 3 — 🕂 Zoom automático 🗧                                                                                                    | 🖨 🖸 🛚 🖢                |
|----------------------------------------------------------------------------------------------------|----------------------------------------------------------------------------------------------------|------------------------|
|                                                                                                    |                                                                                                    | ^                      |
| Caso haja problemas com a<br>senha de acesso ao sistema do<br>CFM, o usuário poderá solicitar<br>a redefinição através do<br>sistema.     |                                                                                                    |                        |
| Para efetuar o cadastro e<br>acessar o SISTEMA DO<br>CONSELHO FEDERAL DE<br>MEDICINA (CFM) é obrigatório<br>o uso de CERTIFICADO DIGITAL. | Conselho Federal de Medicina                                                                                                    | resse em: https://epej |
| Para o devido funcionamento,<br>os pop-ups deverão ser<br>desbloqueados.                                                                  | TERMO DE ADESÃO DO ADVOGADO                                                                                                    | infox com              |
| O Advogado deverá estar com<br>registro válido no Conselho<br>Federal da Ordem dos                                                        |                                                                                                    | br/cfmbon              |
| Advogados do Brasil - OAB.                                                                                                    | NOME COMPLETO:                                                                                                    | a'validaD              |
|                                                                                                    | Laércio Oliveira                                                                                                    | oc. seam C             |
|                                                                                                    |                                                                                                    | ódigo do               |
|                                                                                                    | DATA DE NASCIMENTO:                                                                                                    | document               |
|                                                                                                    | 01/01/1970                                                                                                    | o: 6267                |
|                                                                                                    | IDENTIDADE / OAB:                                                                                                    | 1e0d-16                |
|                                                                                                    | $\underline{\ell}$                                                                                                    | 52-4889                |
|                                                                                                    | ORGÃO EXPEDIDOR:                                                                                                    | -ad16-613a             |
|                                                                                                    | DATA DA EXPEDIÇÃO:                                                                                                    | 65991£18               |
|                                                                                                    | TELEFONE FIXO:                                                                                                    |                        |
|                                                                                                    | TELEFONE CELULAR:                                                                                                    | _                      |
|                                                                                                    | E-MAIL:                                                                                                    |                        |
|                                                                                                    | E-MAIL:                                                                                                    |                        |
|                                                                                                    |                                                                                                    | _                      |
|                                                                                                    |                                                                                                    | _                      |
|                                                                                                    | O credenciando acima identificado aceita as condições do presente <b>TERMO</b><br>ADESÃO para a utilização do Processo Administrativo eletrônico (PAe) concordando<br>cumprir as normas da Resolução CFM 2.234/2019 e aquelas que vierem a ser editadas p<br>regulamentação do uso do Sistema, especialmente que: | DE<br>em<br>para       |
|                                                                                                    |                                                                                                    |                        |
|                                                                                                    |                                                                                                    |                        |
|                                                                                                    | Assinar termo de adesão Voltar                                                                                                    | (A)                    |

Após ler o termo é necessário assiná-lo para ter acesso ao sistema. Clique em

"Assinar termo de adesão". Será realizado o mesmo procedimento de assinatura digital executado durante o login com certificado. Uma vez assinado o termo, o advogado estará oficialmente cadastrado no sistema e poderá acompanhar o andamento processual, visualizar os autos e peticionar, anexar documentos em que estiver habilitado como advogado.

Caso o termo não seja assinado, será exibida a mensagem abaixo e o advogado não poderá ter acesso aos autos.

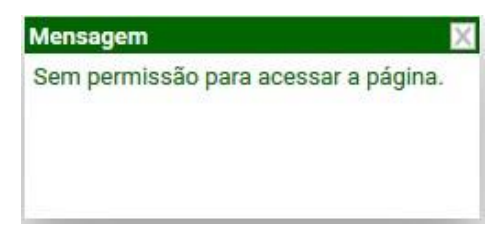

### 6. Solicitar habilitação

Após ter se cadastrado e ter assinado o termo de adesão, o advogado poderá solicitar habilitação no processo.

Para poder solicitar uma habilitação, basta acessar o Menu >> Processo >>

#### Solicitação Habilitação no PAe.

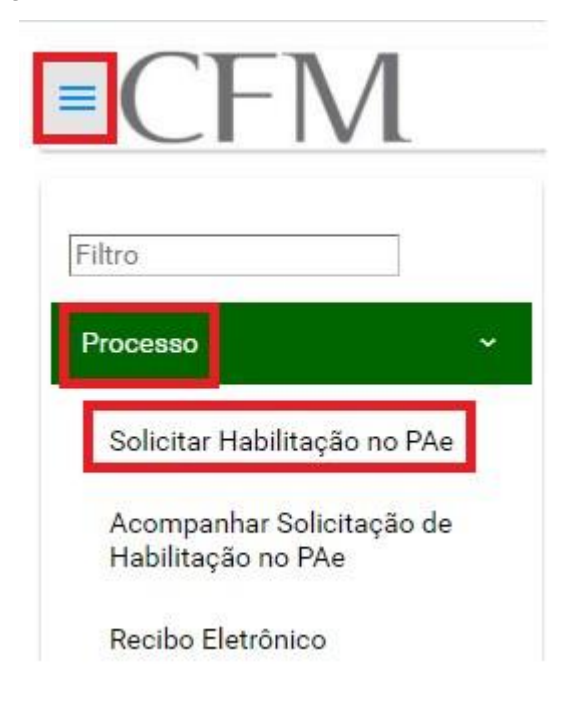

Irá abrir a tela abaixo com os Campos de Filtro para a pesquisa. Preencher os campos desejados. Clicar em **Pesquisar** e o sistema irá mostrar os processos localizados de acordo com os dados dos filtros informados. Caso não apareça nenhum processo, por favor revisar as informações preenchidas nos Filtros.

×

| itros             |               |                  |          | HOMOLOG         | ACÃO C   | FM: Solici     | itar Habilitação de Representan | te Len |
|-------------------|---------------|------------------|----------|-----------------|----------|----------------|---------------------------------|--------|
| ipo do Recurso *  |               | Número do Proces | use Cons | selho de Origem | induce o | a res. arentes | Número do Processo de Origem    |        |
| Recurso em Sindic | ância .       | 000019.14/2020-0 | CFM Sele | ecione          |          |                |                                 |        |
| Pesquisa Ling     | DM*           |                  |          |                 |          |                |                                 |        |
| Pesquisa Ling     | par           |                  |          |                 |          |                |                                 |        |
| Pesquisa Ling     | par<br>PAe N° |                  | R        | telator.        |          |                | ริสันครูล์อ                     |        |

Para detalhar o processo desejado, clicar no botão da **Lupa** () para abrir a tela abaixo que irá mostrar o Número do Processo, o Tipo e o CRM de Origem. E mais abaixo irá mostrar as partes (polo ativo e passivo).

Nesta tela o Advogado irá selecionar qual(is) parte(s) deseja representar e em seguida anexar a procuração.

#### Solicitar Habilitação no PAe

| mero do Processo | Tipo                      | Origem      |              |
|------------------|---------------------------|-------------|--------------|
| 86.14/2019-CFM   | 1 Recurso em Sindicân     | cia CRM-SP  |              |
| cione uma ou ma  | ais partes para represent | lar         |              |
|                  | Nome                      | Тіро        | Procuradores |
|                  | D1                        | Denunciado  |              |
| Г                | enunciante 1472           | Denunciante |              |

Após estes procedimentos, clicar no botão **Enviar Solicitação** e será realizado o mesmo procedimento de assinatura digital executado durante o login com certificado.

Enviar Solicitação

Em seguida irá aparecer na tela a mensagem abaixo. Após ler toda a mensagem a tela poderá ser fechada.

A solicitação para habilitação nos autos foi enviada com sucesso e está pendente de análise em até 3 (três) dias úteis. Para acompanhar o andamento da sua solicitação favor consultar aquil. Também disponível no menu Processor a companyar a solicitação da Representante tegar

Em caso de urgência entrar em contato diretamente com a Coordenação de Processos do CFM. Telefone: (61) 3445-5910 ou e-mail: spep@portalmedico.org.br.

# 7. Acompanhar Solicitação de Habilitação

Para acompanhar todos os pedidos de Solicitação de Habilitação, acessar o *Menu >> Processo >> Acompanhar a Solicitação Habilitação no PAe.* Será mostrada a relação com todas as solicitações de habilitação, bem como a situação da solicitação.

|    | CFM                                             |
|----|-------------------------------------------------|
| F  | Filtro                                          |
|    | Processo ~                                      |
|    | Solicitar Habilitação no PAe                    |
|    | Acompanhar Solicitação de<br>Habilitação no PAe |
| 30 | Recibo Eletrônico                               |

#### 8. Solicitar desabilitação dos autos

O advogado poderá solicitar desabilitação no processo na qual está habilitado. Para poder solicitar desabilitação dos autos, basta acessar o *Menu >> Processo >> Solicitação Desabilitação no PAe.* 

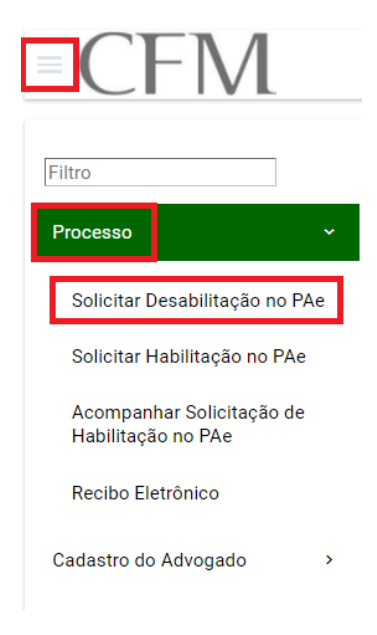

Irá abrir a tela abaixo com os Campos de Filtro para a pesquisa. Preencher os campos desejados. Clicar em **Pesquisar** e o sistema irá mostrar os processos localizados de acordo com os dados dos filtros informados. Caso não apareça nenhum processo, por favor revisar as informações preenchidas nos Filtros.

| CFM                                 |                                         |                                 |            | 🏶 😰 🏦 advogados - advogado 🗡 🙂           |
|-------------------------------------|-----------------------------------------|---------------------------------|------------|------------------------------------------|
| Filtros                             |                                         |                                 |            | HOMOLOGAÇÃO CFM: Desabilitação dos Autos |
| Tipo do Recurso *<br>Recurso ao PEP | Número do Processo (?)<br>* 13/2020-CFM | Conselho de Origem<br>Selecione |            |                                          |
| Processos                           |                                         |                                 |            |                                          |
|                                     | PAc N°                                  | Relator(a)                      | Revisor(a) | Situação                                 |
| <b>م</b>                            | .13/2020-CFM                            | Donizetti                       | Helena     | Pautado                                  |
|                                     |                                         | Página 1 de 1 📧 🕫 1             | Ph P1 20 V |                                          |

Para detalhar o processo desejado, clicar no botão da **Lupa** ( ) para abrir a tela abaixo que irá mostrar o Número do Processo, o Tipo e o CRM de Origem. E mais abaixo irá mostrar as partes (polo ativo e passivo).

Nesta tela o Advogado irá selecionar qual(is) parte(s) deseja para desabilitar dos autos em seguida anexar a petição de renúncia.

| Solicitar Desabil                                                                                                    | litação do PAe                                                                        |                                                                      |          |  |
|----------------------------------------------------------------------------------------------------|---------------------------------------------------------------------------------------|----------------------------------------------------------------------|----------|--|
| Dados do Processo                                                                                                    |                                                                                       |                                                                      |          |  |
| Número do Processo Ti<br>.13/2020-CFM Re                                                                                                    | po Origem<br>ecurso ao PEP CRM-                                                       |                                                                      |          |  |
| Selecione uma ou mais p                                                                                                    | artes para desabilitar dos autos                                                      |                                                                      |          |  |
| <ul> <li>Image: A set of the set of the</li></ul> | Nome                                                                                  | Тіро                                                                 | Advogado |  |
| <b>V</b>                                                                                                    | Denunciado 4153                                                                       | Denunciado                                                           | luiz     |  |
| Novo Anexo                                                                                                    |                                                                                       |                                                                      |          |  |
| ATENÇÃO                                                                                                    |                                                                                       |                                                                      |          |  |
| Para a desabilitação do advogado                                                                                                    | o constituído é necessário o cumprimento do disposto no art. 112, caput, e §§ 1º e 2º | io CPC, in verbis:                                                   |          |  |
| Art. 112. O advogado poderá ren                                                                                                    | unciar ao mandato a qualquer tempo, provando, na forma prevista neste Código, que     | comunicou a renúncia ao mandante, a fim de que este nomeie sucessor. |          |  |
| § 1º Durante os 10 (dez) dias seg                                                                                                    | puintes, o advogado continuará a representar o mandante, desde que necessário para l  | he evitar prejuizo                                                   |          |  |
| § 2º Dispensa-se a comunicação                                                                                                    | referida no caput quando a procuração tiver sido outorgada a vários advogados e a p   | arte continuar representada por outro, apesar da renúncia.           |          |  |
| Cancelar                                                                                                    |                                                                                       |                                                                      |          |  |

Após selecionar a parte e anexar a petição de renuncia, clicar no botão **Enviar Solicitação** e será realizado o mesmo procedimento de assinatura digital executado durante o login com certificado.

Solicitar Desabilitação do PAeseso Pados do Processo Pados do Proces

#### 9. Peticionar

Estando devidamente habilitado nos autos o advogado poderá peticionar. Na Tela de Painel do Usuário (a primeira tela mostrada após o login, em caso de dúvida clicar no Ícone no que fica no canto superior direito da tela) são mostrados todos os processos nos quais o advogado está habilitado, conforme tela abaixo. Para acessar o processo, clicar no Ícone **Detalhes do processo** (

| C<br>Meus Proc              | FM                     |         | HOMOLOGAÇÃO CFI                     | 😧 🛧<br>CFM: Painel do Usuár                                                         |  |
|-----------------------------|------------------------|---------|-------------------------------------|-------------------------------------------------------------------------------------|--|
| <ul> <li>Filtros</li> </ul> | Número do<br>Processo  | Relator | Tipo de Processo                    | Dados do Processo                                                                   |  |
| الله<br>ال                  | 000380.14/2019-<br>CFM |         | Recurso - Recurso<br>em Sindicância | PAeN°:000380.14/2019-CFMTipo:RecursosindicânciaAbertura:15/10/2019Situação:Extinção |  |

O processo abrirá em uma nova janela e irá mostrar três abas.

| Processo | Anexar Documento | Tramitações |
|----------|------------------|-------------|
|          |                  |             |

- Processo: Local onde estão os arquivos em PDF que fazem parte dos autos.
- Anexar Documento: Aba para peticionar.
- Tramitações: As tramitações do processo.

Ao clicar na aba **Anexar Documento** será mostrado na tela um campo para colocar a **Descrição do documento**, depois terá uma lista para selecionar a **Classificação do documento** e por último uma caixa para colocar o documento que deseja anexar.

| Upload                                                                                                    |                                   |                      |
|----------------------------------------------------------------------------------------------------|-----------------------------------|----------------------|
| Descrição *                                                                                                    | Classificação de Documento*       |                      |
| doc                                                                                                    | Documento Advogado                | ¥                    |
| 0                                                                                                    |                                   |                      |
| 1                                                                                                    | Arraste os arquivos para cá ou cl | ique para selecionar |
|                                                                                                    |                                   |                      |
| 1                                                                                                    |                                   |                      |
| 1                                                                                                    |                                   |                      |
| And the state of the state of t |                                   |                      |

Ao colocar o mouse no ícone de **Ajuda** (2) é mostrado quais os formatos permitidos e o tamanho que cada arquivo pode ter.

Após incluir o documento desejado, ele fica visível na tela abaixo. Para incluí-lo no processo deve-se marcar qual(is) documento(s) o advogado deseja anexar e em seguida clicar no botão **Assinar** e será realizado o mesmo procedimento de assinatura digital executado durante o login com certificado. Logo em seguida clicar no botão **Enviar**.

|   |    | -Classificação-    | ▲Descrição▼ | -Data-     | -Pasta-          |
|---|----|--------------------|-------------|------------|------------------|
|   | £3 | Documento Advogado | Recurso     | 08/05/2020 | Caixa de Entrada |
| 8 | 6  | Documento Advogado | ffasdf      | 08/05/2020 | Caixa de Entrada |

Caso tenha inserido um documento indevidamente ainda é possível exclui-lo antes de anexar ao processo. Para excluir, deve-se marcar qual(is) documento(s) o advogado deseja excluir e em seguida clicar no botão **Excluir**.

| . I |    | -Classificação-    | ▲Descrição <del>▼</del> | -Data-     | -Pasta-          |
|-----|----|--------------------|-------------------------|------------|------------------|
|     | 6  | Documento Advogado | Recurso                 | 08/05/2020 | Caixa de Entrada |
|     | 67 | Documento Advogado | ffasdf                  | 08/05/2020 | Caixa de Entrada |

#### 10. Recibo Eletrônico

A cada envio realizado, o sistema gera um recibo eletrônico. Para acessar o recibo eletrônico, basta acessar o *Menu >> Processo >> Recibo Eletrônico*.

| Filtros                               | Recibo Elet                 | rônico               |                      |                                       |                                |                       |                       |
|---------------------------------------|-----------------------------|----------------------|----------------------|---------------------------------------|--------------------------------|-----------------------|-----------------------|
| Nº Processo                           |                             |                      | ia ca 1 bo bi        |                                       |                                |                       |                       |
| Nº Processo Físico                    |                             | Nº Processo<br>≎     | Nº<br>Documento<br>≎ | Classificação<br>do<br>Documento<br>≎ | Descrição do<br>Documento<br>≎ | Data de<br>Inclusão ≎ | Nº Processo<br>Físico |
| Nº Documento                          |                             | 000390.13/201<br>CFM | 2                    | Certidões                             | Teste<br>06/05/2020            | 06/05/20              | 473/2018              |
|                                       | 14 <4 <b>1</b> (>> (>1      |                      |                      |                                       |                                |                       |                       |
| Descrição do Documento                | Foi encontrado: 1 resultado |                      |                      |                                       |                                |                       |                       |
| Classificação do Documento            |                             |                      |                      |                                       |                                |                       |                       |
| Data Inicial de Inclusão do Documento |                             |                      |                      |                                       |                                |                       |                       |
| _/_/                                  |                             |                      |                      |                                       |                                |                       |                       |
|                                       |                             |                      |                      |                                       |                                |                       |                       |

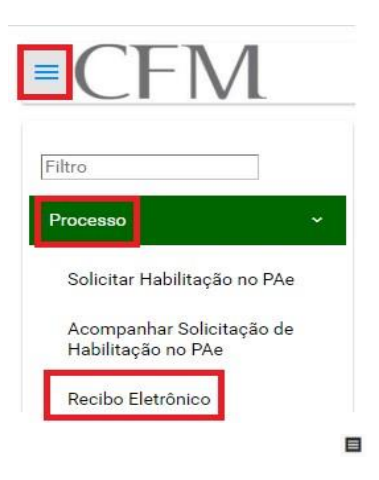

Em seguida-clique no ícone **Baixar Recibo Eletrônico** () correspondente ao recibo que deseja visualizar, conforme imagem abaixo:

O ícone acionado, será exibido, numa nova janela, o recibo eletrônico, conforme imagem abaixo.

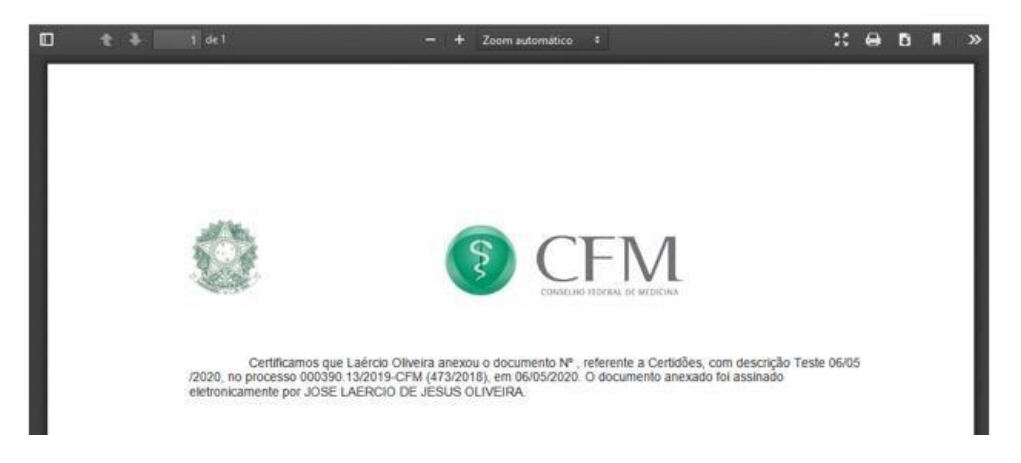

# 11. Suporte técnico

#### Contato da Coordenação de Processos

Em caso de dúvidas, sugestões ou reclamações relacionadas com Processos ou Sindicâncias, entre em contato com a Coordenação de Processos do CFM pelo e-mail <u>spep@portalmedico.org.br</u> ou pelo telefone: (61) 3445-5910.

#### Contato do Suporte Técnico de TI

Em caso de dúvidas ou problemas técnicos de TI, entre em contato com nossa Central de Atendimento em TI pelo e-mail <u>suporteti@portalmedico.org.br</u> ou pelos telefones: (61) 3445-5971/3445-5978 em horário comercial. Para atendimento fora do horário comercial, nos feriados ou nos finais de semana, acione o nosso serviço de Plantão de TI por meio do telefone (61) 98570 3058.